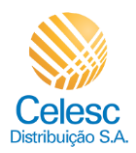

# Troca de Titularidade via Agencia WEB

Assim que cliente entrar no site da Celesc, ele poderá fazer o login em sua conta ou então, entrar no ambiente aberto do site, onde neste ambiente ele não necessitará realizar login inicialmente.

Vamos realizar esta troca de titularidade em ambiente aberto.

| Explicação                                     | Captura de tela                                                                                                    |                    |                                        |                                                           |
|------------------------------------------------|----------------------------------------------------------------------------------------------------|--------------------|----------------------------------------|-----------------------------------------------------------|
| Agência Virtual - Soli                         | citar Troca de Titularidade                                                                                                    |                    |                                        |                                                           |
| (1) Role a tela para                           | acessar nossos serviços                                                                                                    |                    | 17 A.A.                                | 은 Minha Celesc                                            |
| baixo.                                         | Acesso rápido<br>Acesse os serviços Celesc mais<br>utilizados pelo menu do acesso rápido.                                                                                                    |                    | Ø                                      |                                                           |
|                                                |                                                                                                    | Entenda sua fatura | Ligação nova (baixa<br>tensão)         | Protocolo digital<br>Atendimento online                   |
|                                                |                                                                                                    | ۲                  | 1                                      | ţ                                                         |
| Agência Virtual - Solicit                      | ar Troca de Titularidade                                                                                                    |                    |                                        |                                                           |
| (2) Clique em <b>Troca</b><br>de Titularidade. | Celesc                                                                                                    | Religação          | Troca de titularidade<br>(alta tensão) | A Minha Celesc<br>Troca de titularidade<br>(baixa tensão) |
| Agência Virtual - Solicit                      | ar Troca de Titularidade                                                                                                    |                    |                                        | 0                                                         |
| (3) Clique em<br><b>Solicitar</b> .            | ← È Celesc ↓ ↓ <p< td=""><td></td><td>Consult</td><td>ar prazos e requisitos<br/>Solicitar</td></p<> |                    | Consult                                | ar prazos e requisitos<br>Solicitar                       |

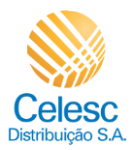

| Explicação                                                                                                    | Captura de tela                                                                                                    |  |  |
|----------------------------------------------------------------------------------------------------|----------------------------------------------------------------------------------------------------|--|--|
| Agência Virtual - Solicitar Troca de Titularidade                                                                                             |                                                                                                    |  |  |
| (4) Preencha o campo<br>com <b>Número do</b><br><b>CPF/CNPJ.</b>                                                                              |                                                                                                    |  |  |
| (i)                                                                                                    |                                                                                                    |  |  |
| Neste momento o<br>Sistema fará a                                                                                                    | Celesc                                                                                                    |  |  |
| validação deste<br>CPF/CNPJ, caso cliente                                                                                                    |                                                                                                    |  |  |
| já tenha login na<br>AGW, este será<br>encaminhado para                                                                                       | Troca de titularidade                                                                                                    |  |  |
| área de acesso. E caso<br>este documento não<br>esteja vinculado a<br>nenhum login, será<br>solcitado que cliente<br>faça o cadastro inicial. | Identificação do novo titular         Preencha os campos com os seus dados para que possamos identifica-lo.         October do continuar                                                                                                    |  |  |
| Neste caso<br>mostraremos, um CPF<br>que não tem cadastro.                                                                                    |                                                                                                    |  |  |
| Agência Virtual - Solicitar Troca de Titularidade                                                                                             |                                                                                                    |  |  |
|                                                                                                    | Celesc                                                                                                    |  |  |
| (5) Preencha o <b>campo</b><br><b>RG</b> com o número do<br>documento.                                                                        | 다<br>Troca de titularidade                                                                                                    |  |  |
| (6) Preencha o campo<br><b>Nome completo</b> .                                                                                                | Identificação do novo titular         Preencha os campos com os seus dados para que possamos identifica-io. <b>Solution Mune complete Nume complete</b>                                                                                                    |  |  |
| (6) Preencha o campo<br><b>Nome completo</b> .                                                                                                | 1       Identificação do novo titular         Preencha os campos com os seus dados       166.347.633-05         para que possamos identifica-lo.       166.347.633-05         1       166.347.633-05         1       166.347.633-05         1       166.347.633-05         1       166.347.633-05         1       166.347.633-05         1       166.347.633-05         1       166.347.633-05         1       166.347.633-05         1       167.000         1       167.000         1       167.000         1       167.000         1       167.000         1       167.000         1       167.000         1       167.000         1       167.000         1       167.000         1       167.000         1       167.000         1       167.000         1       167.000         1       167.000         1       167.000         1       167.000         1       167.000         1       167.000         1       167.000         1       167.000 |  |  |

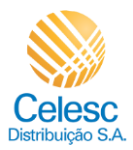

| Explicação                                                                                                    | Captura de tela                                                                                                    |
|----------------------------------------------------------------------------------------------------|----------------------------------------------------------------------------------------------------|
| Agência Virtual - Solicit                                                                                                    | ar Troca de Titularidade                                                                                                    |
| (7) O campo <b>Telefone</b><br><b>celular</b> deverá ser<br>preenchido.                                                                                                    | Celesc       para que possamos identificá-lo.                                                                                                    |
| (8) O campo <b>E-mail</b><br>deverá ser<br>preenchido.                                                                                                    | Info:0.347.633-05     Image: Complete complete       Norme complete     Image: Complete complete       Antonio Souza     Image: Complete complete                                                                                                    |
| (9) Selecione a <b>Data</b><br><b>de nascimento</b> do<br>solicitante, atravé do                                                                                            | Telefone fixo (opcional)                                                                                                    |
| ícone .                                                                                                    | antoniosou@teste.com.bl       Image: Data de nascimento                                                                                                    |
| Agência Virtual - Solicit                                                                                                    | ar Troca de Titularidade                                                                                                    |
| (10) O campo <b>Nome<br/>completo da mãe</b><br>deverá ser<br>preenchido.                                                                                                   | Celesc                                                                                                    |
| Agência Virtual - Solicit                                                                                                    | ar Troca de Titularidade                                                                                                    |
| <ul> <li>(11) Selecione o</li> <li>Estado de nascimento .</li> <li>(12) Selecione a</li> <li>Cidade de nascimento .</li> <li>(13) Clique em</li> <li>Continuar .</li> </ul> | Census         E-mail         antoniosou@teste.com.br         Data erascimento         24/04/1992         More completo da male         Antonia Souza         Image: Contento         Image: Contento         Image: Contento         Image: Contento         Image: Contento         Image: Contento         Image: Contento         Image: Contento         Image: Contento         Image: Contento         Image: Contento         Image: Contento |

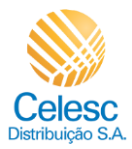

| Explicação                                                                                                    | Captura de tela                                                                                                    |                                                                                                    |  |
|----------------------------------------------------------------------------------------------------|----------------------------------------------------------------------------------------------------|----------------------------------------------------------------------------------------------------|--|
| Agência Virtual - Solicitar Troca de Titularidade                                                                                               |                                                                                                    |                                                                                                    |  |
| (14) O campo<br><b>Unidade</b>                                                                                                    | Celesc                                                                                                    |                                                                                                    |  |
| <b>consumidora</b> deverá<br>ser preenchido.<br>(15) Clique em<br><b>Continuar</b> .                                                            | 2 Dados do imóvel<br>A unidade consumidora pode ser<br>encontrada nas últimas faturas de energia<br>elétrica do imóvel. | Linitade consumidors<br>51398742<br>Continuar                                                                                                    |  |
| Agência Virtual - Solicit                                                                                                    | ar Troca de Titularidade                                                                                                |                                                                                                    |  |
|                                                                                                    | Celesc                                                                                                    |                                                                                                    |  |
| i<br>Esta tela serve para<br>conferência dos dados<br>do imóvel e<br>confirmação da<br>Instalação.                                              | 3 Endereço do imóvel<br>Confira o endereço do imóvel informado.                                                         | CSP<br>88780-000<br>Logradouro<br>ANTONIO THOMAZ PAIM<br>Número<br>77<br>Complemento<br>AP 303 - RES.MIRANTE DO ATLANTICO                                                                                 |  |
| Agência Virtual - Solicit                                                                                                    | ar Troca de Titularidade                                                                                                | AGRUPADO COM MED 3267962                                                                                                    |  |
|                                                                                                    | Celesc                                                                                                    | AP 303 - RES.MIRANTE DO ATLANTICO                                                                                                    |  |
| <ul> <li>(16) Selecione o<br/>campo em destaque<br/>para confirmar as<br/>informações.</li> <li>(17) Clique em<br/><b>Continuar</b>.</li> </ul> |                                                                                                    | Panto de areferência<br>AGRUPADO COM MED 3267962<br>Marro<br>LOT. VILLAGE - IMB<br>Contirmo a consistência dos dados relacionados ao endereço do imóvel e<br>consumidora discriminada acima.<br>Continuar |  |

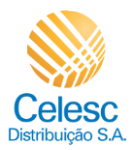

| Explicação                                                                                                    | Captura de tela                                                                                                    |                                                                                                    |  |
|----------------------------------------------------------------------------------------------------|----------------------------------------------------------------------------------------------------|----------------------------------------------------------------------------------------------------|--|
| Agência Virtual - Solicitar Troca de Titularidade                                                                                                    |                                                                                                    |                                                                                                    |  |
| (i)<br>Nesta etapa cliente<br>poderá incluir a leitura<br>atual do medidor ou<br>então optar pela<br>criação de fatura final<br>pela média.                                                                                   | Celesc     Leitura do medidor Informe a leitura atual do medidor.                                                        | Tot Consumo Geral Ativo                                                                                                    |  |
| <ul> <li>(18) Clique em</li> <li>check para fatura pela<br/>média.</li> <li>(19) Clique em</li> <li>Continuar .</li> </ul>                                                                                                    |                                                                                                    | Tot Consumo Geral Reativo Indu                                                                                                    |  |
| Agência Virtual - Solicit                                                                                                    | ar Troca de Titularidade                                                                                                 |                                                                                                    |  |
| (20) Para anexar<br>Documento oficial<br>com foto, clique em<br>Selecionar arquivo .                                                                                                    | Celesc     O     O     Cocumentos necessários     Você será a pessoa titular da conta, por isso, inclua seus documentos. | Documento oficial com foto<br>Documentos aceitos: RG, CNH, Carteira Profissional, RANI, passaporte ou<br>RNE.<br>Informações sobre o documento                                                                                                    |  |
| Agência Virtual - Solicit                                                                                                    | ar Troca de Titularidade                                                                                                 |                                                                                                    |  |
| <ul> <li>O procedimento<br/>anterior deverá ser<br/>replicado para todos<br/>os documentos<br/>obrigatórios.</li> <li>(21) Clique em<br/><b>Continuar</b> após<br/>anexar todos os<br/>documentos<br/>solicitados.</li> </ul> | Celesc                                                                                                    | Continua Continuation of the second second s |  |

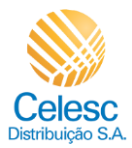

| Explicação                                                                                                    | Captura de tela                                                                                                    |                                                                                                    |  |
|----------------------------------------------------------------------------------------------------|----------------------------------------------------------------------------------------------------|----------------------------------------------------------------------------------------------------|--|
| Agência Virtual - Solicitar Troca de Titularidade                                                                                                    |                                                                                                    |                                                                                                    |  |
| <ul> <li>(22) Clique sobre uma<br/>data para selecionar o<br/>dia do vencimento<br/>da sua preferência</li> <li>(23) Após selecionar a<br/>data, clique em<br/>Continuar .</li> </ul> | O Celesc     O Data de vencimento     Escolha uma data de vencimento para a     conta de luz do imóvel.                                                                                                    | 01 05 10 15 20<br>Totinur<br>Totinur                                                                                                    |  |
| Agência Virtual - Solicit                                                                                                    | ar Troca de Titularidade                                                                                                    |                                                                                                    |  |
| <ul> <li>(24) Para receber as<br/>faturas por email,<br/>clique em check .</li> <li>(25) O campo<br/>Endereço de e-mail<br/>deveré por</li> </ul>                                     | Celesc     Fatura por e-mail     Receba sua fatura por e-mail para     garantir segurança, rapidez e facilidade.     Ao manter um e-mail cadastrado para     receber a fatura a versão fícica não será                                                                                   | Desejo receber minha conta por e-mail.                                                                                                    |  |
| preenchido.<br>(26) O campo<br><b>Endereço de e-mail</b><br><b>2</b> é opcional.                                                                                                    | mais enviada ao seu endereço até que<br>você que opte novamente por essa forma<br>de envio.                                                                                                    | Endereça de e-mail 2 locacinut      Ao solicitar uma ligação nova, você concorda com os     termos e condições do serviço      Continuar                                                                                                    |  |
| Agência Virtual - Solicit                                                                                                    | ar Troca de Titularidade                                                                                                    |                                                                                                    |  |
|                                                                                                    | Celesc                                                                                                    |                                                                                                    |  |
| (27) Após informar o<br>e-mail, clique em<br><b>Check</b> .<br>(28) Clique em<br><b>Continuar</b> .                                                                                   | 7 Fatura por e-mail<br>Receba sua fatura por e-mail para<br>garantir segurança, rapidez e facilidade.<br>Ao manter um e-mail cadastrado para<br>receber a fatura, a versão física não será<br>mais envida ao seu endereço até que<br>você que opte novamente por essa forma<br>de envio. | Desejo receber minha conta por e-mail.   Indereço de e-mail 2 (opcional)     Endereço de e-mail 2 (opcional)     Indereço de e-mail 2 (opcional)     Indereço de e-mail 2 (opcional) |  |

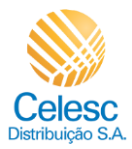

| Explicação                                                                                                    | Captura de tela                                                                                                    |  |  |
|----------------------------------------------------------------------------------------------------|----------------------------------------------------------------------------------------------------|--|--|
| Agência Virtual - Solicitar Troca de Titularidade                                                                                                    |                                                                                                    |  |  |
| (29) O campo<br><b>Confirmação de e-</b><br><b>mail</b> deverá ser<br>preenchido com o e-<br>mail informado no<br>inicio da solicitação.                                                                                                    | Celesc                                                                                                    |  |  |
| <ul> <li>(30) Para acompanhar<br/>o andamento da<br/>solicitação, é<br/>necessário realizar um<br/>cadastro na Agência<br/>Virtual.</li> <li>(31) Crie uma senha<br/>de acesso com as<br/>características<br/>solicitadas em<br/>destaque.</li> </ul> | 8       Acompanhamento da solicitação         Acompanhamento da solicitação       Image: Image: Image |  |  |
| Agência Virtual - Solicit                                                                                                    | ar Troca de Titularidade                                                                                                    |  |  |
| <ul> <li>(32) Digite novamente</li> <li>a senha criada para</li> <li>confirmação.</li> <li>(33) Clique em</li> <li>Finalizar , para salvar</li> <li>a solicitação.</li> </ul>                                                                         | Celesc<br>Orifimação de senha<br>Confirmação de senha<br>O<br>El<br>El<br>El<br>El<br>El<br>El<br>El<br>El<br>El<br>El                                                                                                    |  |  |
|                                                                                                    |                                                                                                    |  |  |
| Cliente deverá guardar<br>este número de<br>Protocolo para poder                                                                                                    |                                                                                                    |  |  |
| acompannar sua<br>solicitação.<br>Lembrando que, o<br>comunicado com<br>Protocolo, também                                                                                                    | Sua solicitação foi recebida!                                                                                                    |  |  |
| sera enviado para o e-<br>mail cadastrado pelo<br>cliente na AGW.                                                                                                    | Seu número de protocolo é         8000492025                                                                                                    |  |  |

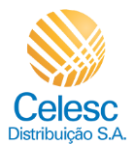

| Explicação                                                                                                    | Captura de tela                                                                                                    |         |  |  |
|----------------------------------------------------------------------------------------------------|----------------------------------------------------------------------------------------------------|---------|--|--|
| Agência Virtual - Solicitar Troca de Titularidade                                                                                                    |                                                                                                    |         |  |  |
| (34) Caso algum<br>documento enviado<br>não seja aprovado, o<br>solicitante receberá o<br>retorno no e-mail<br>cadastrado de qual<br>documento foi<br>rejeitado e poderá<br>entrar na solicitação<br>via Agência Web para                                                                  | [CELESC] TROCA DE TITULARIDADE - DOCUMENTOS REJEITADOS         Para:       Sex, 26/04/2024 17:15         Prezado(a) ,       Informamos que a sua solicitação de troca de titularidade b com protocolo n° 8000492025, apresenta documentos rejeitados.         Os seguintes documentos estão pendentes e precisam ser encaminhados para a continuidade no pedido:         1.Faltou cópia do RG (ou outro documento oficial com foto); |         |  |  |
| reencaminhar o<br>documento.<br>Agência Virtual - Solicit                                                                                                    | Por gentileza, encaminhar para a CELESC por meio da agência<br>web<br>Atenciosamente,<br>ar Troca de Titularidade                                                                                                    | ى<br>ئۇ |  |  |
| <ul> <li>Após cliente ser<br/>orientado quanto a<br/>reprovação dos<br/>documentos<br/>apresentados no e-<br/>mail, ele deverá entrar<br/>na AGW e incluir os<br/>documentos<br/>solicitados.</li> <li>Se clicar na área<br/>de rolagem a área<br/>pretendida será<br/>exibida.</li> </ul> | Celesc                                                                                                    | Andre   |  |  |
|                                                                                                    | C<br>Realize os ajustes necessários para continuar<br>É necessário submeter novamente os documentos que estão discriminados na<br>seção "não-aprovados". Após o envio, a nossa equipe irá avaliar novamente os<br>arquivos.                                                                                                    |         |  |  |
|                                                                                                    |                                                                                                    |         |  |  |

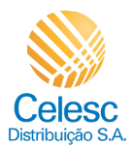

| Explicação                                                                                                    | Captura de tela                                                                                                    |                                                                                         |       |  |
|----------------------------------------------------------------------------------------------------|----------------------------------------------------------------------------------------------------|-----------------------------------------------------------------------------------------|-------|--|
| Agência Virtual - Solicitar Troca de Titularidade                                                                                             |                                                                                                    |                                                                                         |       |  |
| (36) Só estará<br>habilitado para<br>reenviar os<br>documentos<br>rejeitados, os<br>documentos<br>aprovados já ficam<br>listados logo abaixo. | análise de cada arquivo para garantir a segurança da criação do seu acesso à Agência Virtual.                                                                                                    | CPF<br>Adicione o seu CPF<br>Selecionar arguivo<br>Projectos não-aprovados              | Andre |  |
| Clique em <b>Selecionar</b><br>arquivo para carregar<br>o documento correto.                                                                  |                                                                                                    | Documentos aprovados<br>Foto segurando o documento<br>Foto segurando o RG               | Θ     |  |
| Agência Virtual - Solicit                                                                                                    | ar Troca de Titularidade                                                                                                    |                                                                                         |       |  |
| (37) Após anexar o<br>documento pendente,<br>clique em <b>Concluir</b> .                                                                      | Celesc                                                                                                    | Foto segurando o RG Documento oficial com foto Adicione seu documento com foto Concluir | Andre |  |
| Agencia Virtual - Solicità                                                                                                    | Agência Virtual - Solicitar Troca de Titularidade                                                                                                    |                                                                                         |       |  |
| (i)<br>Após o envio dos<br>novos documentos, o<br>solicitante deverá<br>aguardar o prazo de 5<br>dias úteis para um<br>novo retorno.          | Celesc<br>Celesc<br>Celesc | IOS:<br>Seu número de protocolo é<br>8000500875                                         | Andre |  |